## <u>Vriezen</u>

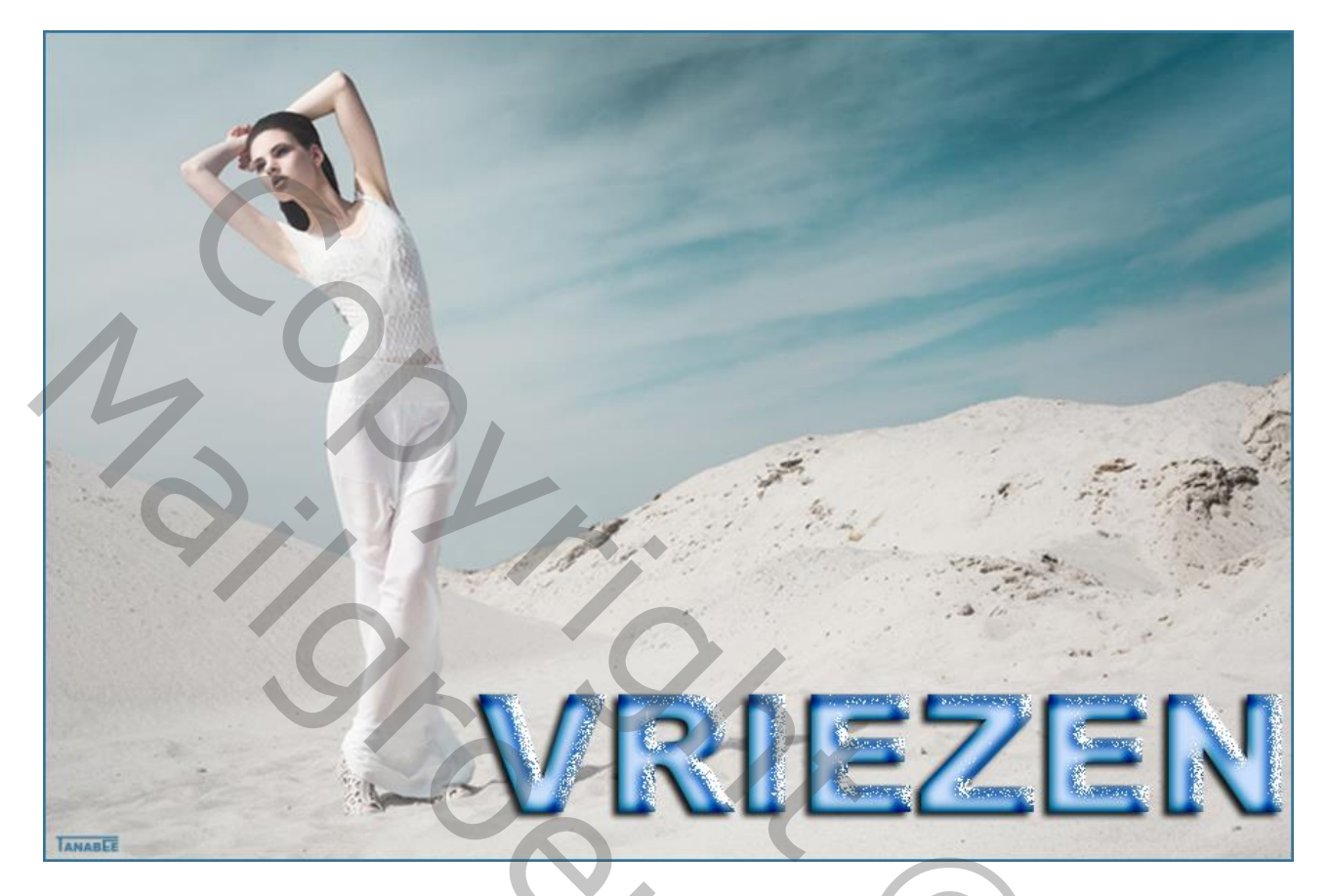

- 1 Bestand  $\rightarrow$  Nieuw : 600 x 200 pixels, witte achtergrond.
- 2 Tekst toevoegen; liefst met een vet lettertype; grootte ongeveer 140 pt.
- 3 Geef de tekst laag volgende laagstijlen :
- \* Slagschaduw : modus = Vermenigvuldigen

4 – Schaduw Binnen : modus = Fel licht :

|                                                                                                    |                                                                                                    | ×                                                |
|----------------------------------------------------------------------------------------------------|----------------------------------------------------------------------------------------------------|--------------------------------------------------|
| tijlen<br>pties voor overvloeien: standaard<br>] Slagschaduw<br>3 Schaduw binnen<br>] Gloed buiten<br>] Gloed binnen<br>] Schuine kant en reliëf<br>☑ Contour<br>☑ Structuur<br>] Satijn<br>] Kleurbedekking<br>] Verloopbedekking<br>] Patroonbedekking<br>] Lijn | Schaduw binnen<br>Structuur<br>Overvloeimodus: Fel licht<br>Dekking: 75 %<br>Hoek: 30 ° Ø Globale belichting gebruiken<br>Afstand: 10 px<br>Inperken: 0 %<br>Grootte: 0 %<br>Kwaliteit<br>Contour: Anti-aliased<br>Ruis: 0 %<br>Tot standaardwaarden maken Standaardwaarden herstellen                                                                                                    | OK<br>Annuleren<br>ieuwe stijl<br>/oorvertoning  |
| Gloed binnen :  stijl  tijlen  pties voor overvloeien: standaard Slagschaduw Schaduw binnen Gloed buiten Gloed binnen Schuine kant en reliëf Contour Structuur Satijn Kleurbedekking Verloopbedekking Patroonbedekking I uin                                       | Gloed binnen<br>Structuur<br>Overvloeimodus: Normaal<br>Dekking:<br>Dekking:<br>Dekkin | OK<br>Annuleren<br>Nieuwe stijl<br>Voorvertoning |

6 – Schuine kant en Reliëf : modus Hooglichten = Spreiden; modus Schaduwen = Kleur Doordrukken Kleuren # FFFFFF en # 025867

## 7 - Kleurbedekking : kleur = # CAE0FC

|   | Laagstijl                                                                                                    | ×                                                                                                  |
|---|----------------------------------------------------------------------------------------------------|----------------------------------------------------------------------------------------------------|
| I | Stijlen Kleur                                                                                                    | ОК                                                                                                 |
|   | Stijlen   Opties voor overvloeien: standaard   Slagschaduw   Schaduw binnen   Gloed buiten   Gloed buiten   Gloed binnen   Schuine kant en reliëf   Contour   Structuur   Satijn   Kleurbedekking   Patroonbedekking   Lijn | OK         Annuleren         %         Nieuwe stjl         ✓ Voorvertoning         ✓ Voorvertoning |
|   |                                                                                                    |                                                                                                    |

Je kan deze laagstijlen opslaan door de knop Nieuwe stijl aan te klikken; je vindt deze stijl dan terug in het palet stijlen.

- 8 Gebruik deze tekst op een passende afbeelding
- 9 -Sla je werk op als psd bestand om te bewaren en als Jpeg voor op het Web. Γ

| Lagen Kanalen | Paden                  |       |      |        |             |      | • |
|---------------|------------------------|-------|------|--------|-------------|------|---|
| Normaal       |                        |       | ~    | Dekkin | <b>g:</b> 1 | 100% | ۲ |
| Vergr.: 🖂 🥒 🕂 | V                      | ul: j | 100% | ۲      |             |      |   |
|               | EN                     |       |      |        |             | fx 4 | ^ |
| Effecter      | ı                      |       |      |        |             |      |   |
| Slags         | chaduw                 |       |      |        |             |      |   |
| Scha          | duw binr               | nen   |      |        |             |      |   |
| 🖲 Gloe        | d binnen               |       |      |        |             |      |   |
| 🖲 Schu        | Schuine kant en reliëf |       |      |        |             |      |   |
| Kleur         |                        |       |      |        |             |      |   |
| 💌 🔝 Achter    | grond                  |       |      |        |             | ۵    |   |
|               |                        |       |      |        |             |      |   |
|               |                        |       |      |        |             |      |   |
|               |                        |       |      |        |             |      |   |
|               |                        |       |      |        |             |      |   |
|               | පෙ                     | f×.   | 0    | 0. 🗆   | 1 3         | 1 3  |   |